1. Unzip the "MDR\_Client\_V2.XX04.RAR" and run the setup program to install the software, then you will find the below icons on your desktop.

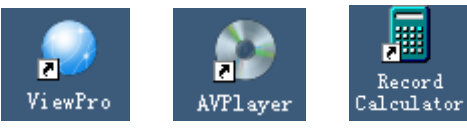

"ViewPro" mainly communicates with machine through network, such as watching live image, remote setup, remote playback, video backup, etc.

"AVPlayer" is mainly used for local playback and local video file playback retrieval, etc.

"Record Calculator" is mainly used for calculate record time of DVRs.

2. Run" ViewPro". No need User Name or Password. Just click button "OK".

| × |        | 🕘 Login                 |
|---|--------|-------------------------|
| I |        | User Name:<br>Password: |
|   | ,      | 1 03399010.             |
|   | Cancel | ОК                      |
|   | Cancel | ОК                      |

3. After entering "ViewPro", you will find the main interface as below:

| ViewEro                                 |      | - 8 ×                           |
|-----------------------------------------|------|---------------------------------|
| System View Setup Help                  |      |                                 |
|                                         | 🔯 D  | /R List(Right Click to Add DVR) |
|                                         |      |                                 |
|                                         |      |                                 |
|                                         |      |                                 |
|                                         |      |                                 |
|                                         |      |                                 |
|                                         |      |                                 |
|                                         |      |                                 |
|                                         |      |                                 |
|                                         |      |                                 |
|                                         |      |                                 |
|                                         |      |                                 |
|                                         |      |                                 |
|                                         |      |                                 |
|                                         |      |                                 |
|                                         |      |                                 |
|                                         |      |                                 |
|                                         |      |                                 |
|                                         |      |                                 |
|                                         |      |                                 |
|                                         |      |                                 |
|                                         |      |                                 |
|                                         |      |                                 |
|                                         |      |                                 |
|                                         |      |                                 |
|                                         |      |                                 |
|                                         |      |                                 |
|                                         |      |                                 |
|                                         |      |                                 |
|                                         |      |                                 |
|                                         |      |                                 |
|                                         |      |                                 |
|                                         |      |                                 |
|                                         | 🖳 D' | /R List                         |
| BusNo Time Content                      |      |                                 |
|                                         |      |                                 |
|                                         |      |                                 |
|                                         |      |                                 |
|                                         |      |                                 |
|                                         |      |                                 |
|                                         |      |                                 |
|                                         |      |                                 |
|                                         |      |                                 |
| Alarm Info 😽 Alarm Info 🚺 Download Info |      |                                 |
|                                         |      |                                 |

4. If the DVR has connected, you will find below screen in DVR List.

| 🌏 ViewPro         |           |         | - <i>s</i> × |
|-------------------|-----------|---------|--------------|
| System View Setup | Help      |         |              |
|                   |           |         |              |
|                   |           |         |              |
|                   |           |         | 🖳 DVR List   |
| BusNo             | Time      | Content | •            |
|                   |           |         |              |
|                   |           |         |              |
|                   |           |         |              |
|                   |           |         |              |
|                   |           |         |              |
| Real Time Inf -   | Alam Info | Info    |              |
| 😭 Heal Ime Into 🖄 | Main Info | mio     |              |

## 5. Double click host to login, as below:

| 🍚 ViewPro            |                       |                                        |      | - <i>6</i> ×                                                                             |
|----------------------|-----------------------|----------------------------------------|------|------------------------------------------------------------------------------------------|
| System View Setup    | Help                  |                                        |      |                                                                                          |
| System View Satup    | Halp                  |                                        |      | DVR List(Right Click to Add DVR)  TareB0 ChareB0 ChareB0 ChareB0 ChareB0 ChareB0 ChareB0 |
|                      |                       |                                        |      |                                                                                          |
| BusNo                | Time                  | Content                                |      | الله DVR Lia                                                                             |
|                      | 2012-03-13 14:37:20   | Connect to DVR (192.168.0.220) success | sful |                                                                                          |
|                      |                       |                                        |      |                                                                                          |
| 🔺 🗛 Real Time Info 👩 | Alarm Info 🔣 Download | i Info                                 |      |                                                                                          |

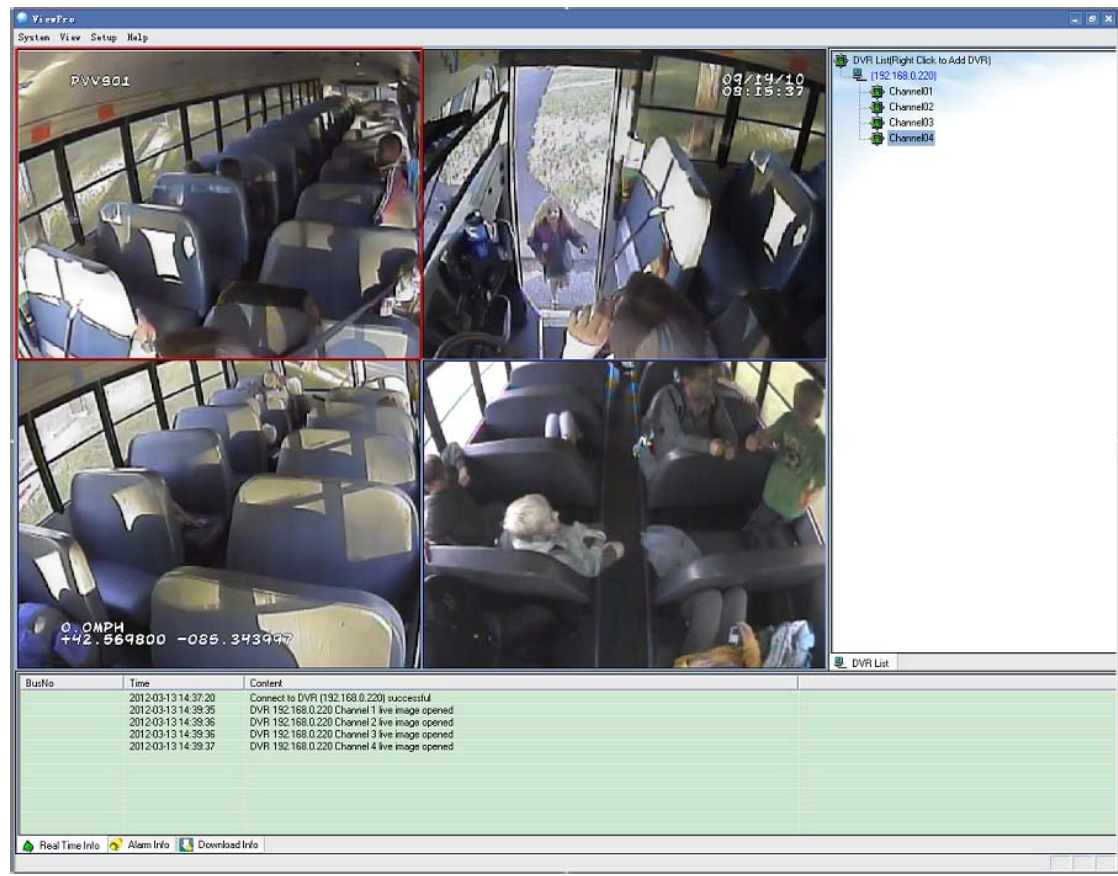

6. Double click each channel can open the real-time image.

7. Right click host will appear below menu.

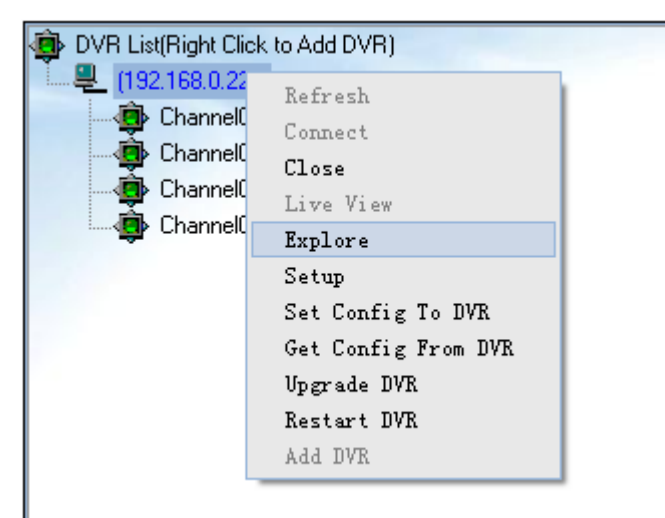

Choosing "Explore" will appear below interface: (Browse, play back and back up the videos in DVR Hard Disk Drive or SD Card through network)

| Explore                             |                                       |                                      |             |                      |                     |                          |                        |                      | ×        |
|-------------------------------------|---------------------------------------|--------------------------------------|-------------|----------------------|---------------------|--------------------------|------------------------|----------------------|----------|
|                                     |                                       |                                      |             | Unit ID              | Channel             | Start Time               | Stop Time              | Size                 | ^        |
|                                     |                                       |                                      |             |                      | 1                   | 10:47:07                 | 10:52:00               | 6.9 M                |          |
|                                     |                                       |                                      |             |                      | 1                   | 10:52:00                 | 10:57:02               | 5.5 M                |          |
|                                     |                                       |                                      |             |                      | 1                   | 10:57:00                 | 11:00:50               | 27.5 M               |          |
|                                     |                                       |                                      |             |                      | 1                   | 11:21:03                 | 11:26:00               | 4.9 M                |          |
|                                     |                                       |                                      |             |                      | 1                   | 11:26:00                 | 11:31:00               | 5.0 M                |          |
|                                     |                                       |                                      |             |                      | 1                   | 11:31:00                 | 11:36:00               | 4.9 M                |          |
|                                     |                                       |                                      |             |                      | 1                   | 11:41:00                 | 11.41.00               | 1.5 M                |          |
|                                     |                                       |                                      |             |                      | 1                   | 11:43:22                 | 11:43:36               | 0.2 M                |          |
|                                     |                                       |                                      |             |                      | 1                   | 11:44:35                 | 11:44:54               | 0.3 M                |          |
|                                     |                                       |                                      |             |                      | 1                   | 14:32:02                 | 14:32:20               | 0.3 M                |          |
|                                     |                                       |                                      |             |                      | 1                   | 14:52:52                 | 14:53:52               | 1.0 M                |          |
|                                     |                                       |                                      |             |                      | 1                   | 14:54:54                 | 14:56:08               | 1.2 M                |          |
|                                     |                                       |                                      |             |                      | 2                   | 10:47:07                 | 10:52:00               | 35.3 M               |          |
|                                     |                                       |                                      |             |                      | 2                   | 10:52:00                 | 10:57:00               | 34.6 M               | V        |
|                                     |                                       |                                      |             |                      | 2                   | 10.2700                  | 1140052                | 26 S M               |          |
|                                     |                                       |                                      |             | VIDEO FILE           | s                   |                          |                        | -                    |          |
|                                     |                                       |                                      |             | Location:            | 192.168             | .0.220(192.1             | 58.0.220) 💌            |                      |          |
|                                     |                                       |                                      |             | Date:(Y-N            | 1-D)                | 2012-03-13               | •                      | ]                    |          |
|                                     |                                       |                                      |             | Video Typ            | )e                  | All VILLED               |                        | ]                    |          |
|                                     |                                       |                                      |             | Search               |                     |                          |                        |                      |          |
|                                     |                                       |                                      |             | 2012- 3-             | 13 🗾 1              | 5:01:00                  |                        | Search               |          |
|                                     |                                       |                                      |             | 52 files fou         | ind!                |                          |                        |                      |          |
|                                     |                                       |                                      |             | 👼 Video Fil          | es 🛕 D              | /R Log 🔇 M               | 1ap                    |                      |          |
| ⇒2012/03                            | a Su Mo Tu VVe Th<br>3 04 05 06 07 08 | 1 Fr Sa Su Mo Tu<br>3 09 10 11 12 13 | 1 VVe Th Fr | Sa Su Mo<br>17 18 19 | Tu VVe T<br>20 21 2 | h Fr Sa Si<br>2 23 24 25 | 1 Mo Tu VV<br>26 27 28 | ≥ Th Fr :<br>29 30 : | Sa<br>31 |
| CH-01                               |                                       |                                      |             |                      | lease lease in      | o Erst. Erste Rote.      |                        | _1000_100%_1         |          |
| CH-02                               |                                       |                                      |             |                      |                     |                          | 111                    |                      |          |
| CH-03                               |                                       |                                      |             |                      | î                   |                          |                        |                      |          |
| 10:00 10:10 10:20                   | 10:30 10:40                           | 40.50 44.00                          |             | 41:20                | 44-20               | 11/40                    | 11:50                  | in in the            | 10       |
| 10.00 10.10 10.20                   | 10.00                                 |                                      |             | 11.20                | 11:30               | 11.40                    | 11.50                  | 12.0                 |          |
| Play Stop Step FullScreen Snap View | Audio 1 🔄                             | PlaySpeed                            |             |                      |                     | Downle                   | oad Info               | ime Diagrar          | n        |

Choose "Setup": (Set the DVR parameters through network.)

| 🔎 ViewPro                                                                                                    |                                                                                                    |                                                           |                 |           |       | - 8 X                                                                                                    |
|----------------------------------------------------------------------------------------------------|----------------------------------------------------------------------------------------------------|-----------------------------------------------------------|-----------------|-----------|-------|----------------------------------------------------------------------------------------------------|
| System View Setup Help                                                                                                    |                                                                                                    |                                                           |                 |           |       |                                                                                                    |
| PVVB01<br>DVVB01<br>DVVB01<br>DVVB01<br>DVVB01<br>DVVB01                                                                                                    | - 192, 196, 0, 120<br>19 Charnel no Alexa                                                                                                    | ng   Yehcklub                                             |                 |           | 12/19 | DVR List(Right Clack to Add DVR)<br>(15: 168.0.20)<br>ChonnelD1<br>ChonnelD3<br>ChonnelD3<br>ChonnelD4<br>ChonnelD4<br>Ch |
| -Device                                                                                                    | co Mano                                                                                                    |                                                           | Draine lyne     | Den .     | -     |                                                                                                    |
| the state                                                                                                    | nos Numa 🚽                                                                                                    |                                                           | Dskillar        | L.        |       |                                                                                                    |
| Diet                                                                                                    | Info Disk.i                                                                                                    | Free Size 33.9 M, Total Size 3                            | 820 M           | o de-     |       |                                                                                                    |
| Ala-                                                                                                    | n Input kum 🗄                                                                                                    |                                                           | Aarn Output Num | μ         |       |                                                                                                    |
| 2.1.a                                                                                                    | vae tersion V3 0.                                                                                                    | 1201-35P16                                                | MCU Versium     | ji jawa i |       |                                                                                                    |
| - System                                                                                                    |                                                                                                    |                                                           |                 |           |       |                                                                                                    |
| Rors                                                                                                    | rte Record                                                                                                    | -                                                         | Shew US (       | on        | -     |                                                                                                    |
| est                                                                                                    | Attribute Oner                                                                                                    |                                                           | Vceo Farnet     | PSL       | -     |                                                                                                    |
| 1°-de                                                                                                    | ing Loo SMin                                                                                                    | .lus 💌                                                    | Language        | F-gist    | -     |                                                                                                    |
| Recc                                                                                                    | -d Mode Popul                                                                                                    | nato 🔫                                                    | Tme Zone        | picis     | -     |                                                                                                    |
| L                                                                                                    | туре расна.                                                                                                    | •                                                         |                 |           |       |                                                                                                    |
| 0.0MPH<br>+42.569800 -085.34                                                                                                    | nk<br>                                                                                                    |                                                           |                 |           | Set   | .in                                                                                                    |
| BusNo Time                                                                                                    |                                                                                                    |                                                           |                 |           |       |                                                                                                    |
| 2012/03/13/43/20 Connect U<br>2012/03/13/43/20 PON 132/1<br>2012/03/13/43/20 PON 132/1<br>2012/03/13/43/20 PON 132/1<br>2012/03/13/43/20 PON 132/1<br>2012/03/13/43/20 PON 132/1 | DVFI (192:163.0.220) succ<br>88.0.220 Channel 1 fve ima<br>88.0.220 Channel 2 fve ima<br>88.0.220 Channel 3 fve ima<br>88.0.220 Channel 4 fve ima | estul<br>ge opened<br>ge opened<br>ge opened<br>ge opened |                 |           |       |                                                                                                    |
| 🛕 Real Time Info 🔗 Alam Info 🚺 Download Info                                                                                                    |                                                                                                    |                                                           |                 |           |       |                                                                                                    |

Choosing "Set Config To DVR" can configure the DVR by choosing configuration files.

Choosing "Get Config From DVR" can obtain DVR configuration and save as files. It is used for copying

configuration to other DVR.

Choosing "Upgrade DVR" can upgrade DVR network by selecting upgraded files.

Choosing "Restart DVR" can reset DVR through network.

Choosing "Add DVR" can add DVR by manual operation.

If you need automatic download, please choose Menu "Setup"→"Local Setup" →"Other Setup", Click "Auto Download File":

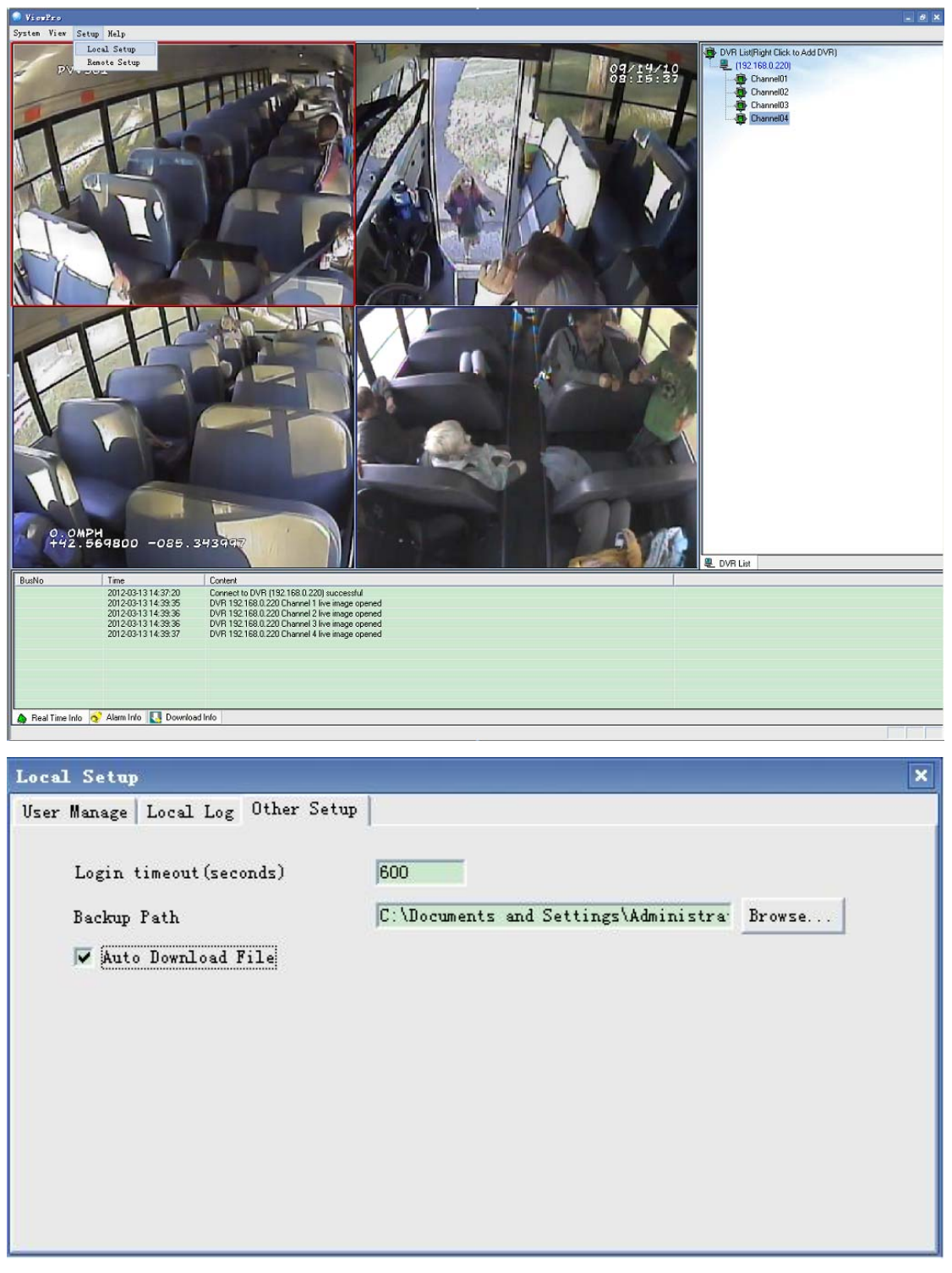

Find the DVR in the "DVR List". It will auto connect, and then auto download the record files. The default download path is "my document".

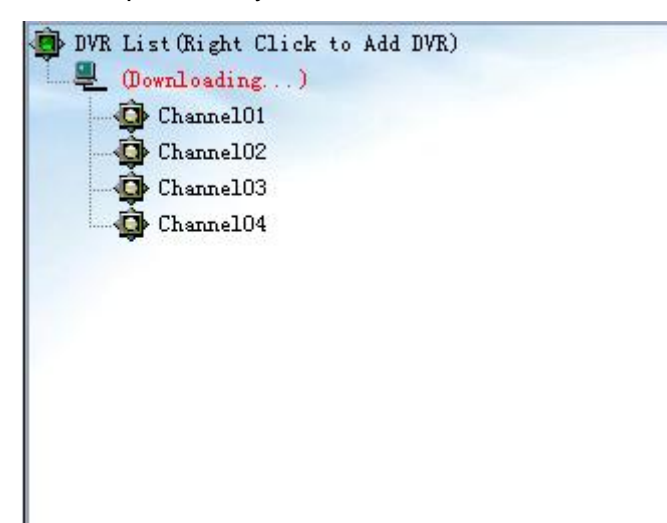

Before using "ViewPro", please make sure DVR connects with PC. You can connect through Network Cable, Router or Wi-Fi, but must ensure Ping successfully.

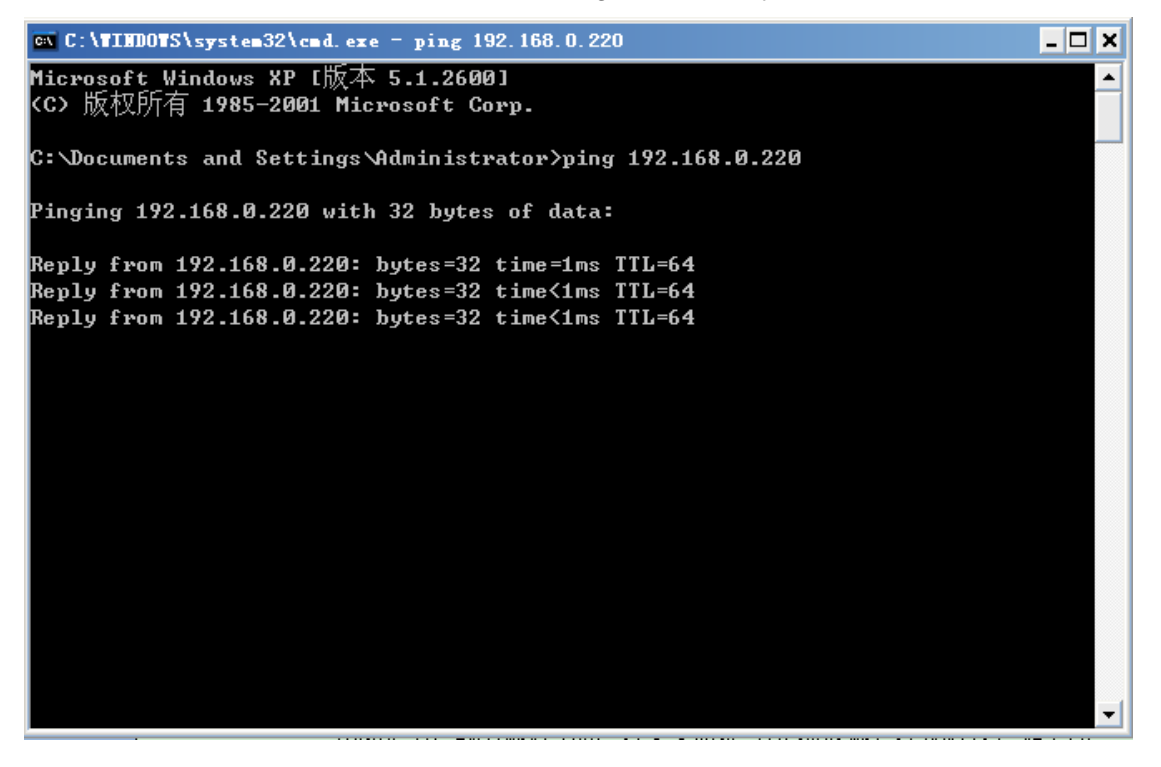

If it connects through Wi-Fi, please make sure configure Wi-Fi Module in PC successfully. Then connect DVR with Wi-Fi. If it has succeeded, connection is OK. Configuration steps are as follows:

- 1. Connect Wi-Fi module to a PC's USB and LAN ports;
- 2. Run "autorun.exe" included on CD with the Wi-Fi module. If the operation system of your PC is Win 7

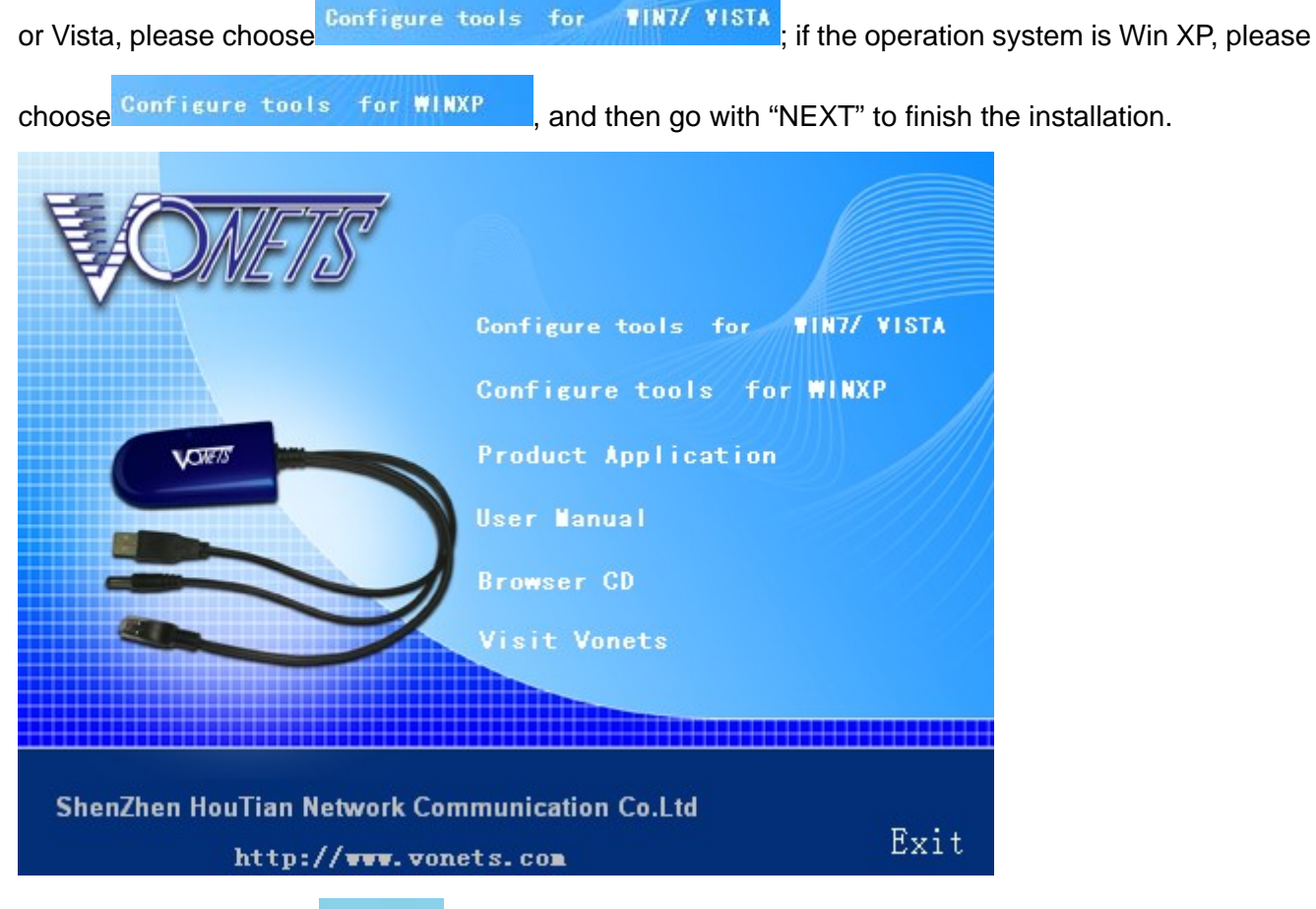

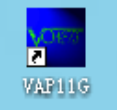

on your desktop. Double-click this icon to run the software, select

your Wi-Fi bridge from the list and click "Next":

3. After that, you will find

| <b>ONETS</b>                 |                   |                            |                                                                                 |
|------------------------------|-------------------|----------------------------|---------------------------------------------------------------------------------|
|                              | WIFI-Bridg        | e Setup 5.0.               | . 16                                                                            |
|                              | Select WIF        | I-Bridge<br>dge on Network | Refresh List                                                                    |
| Select your WIFI-Bridge from | Name              | Mac Address                | Click the Refresh list                                                          |
| the list and click Next.     | 00-17-13-10-b6-4c | 00-17-13-10-b6-4c          | button to find WIFI-Bridges<br>that have recently been<br>added to the netowrk. |
|                              |                   | B                          | ack Next Exit                                                                   |
| 802.11B/802.11G WIFI-        | Bridge            | Setup Wiza                 | rd Model:VAP11G                                                                 |

4. Select a wireless network to connect to:

|                | <u>-75</u>                  |                                                          |                                                            |                                   |                               |                              |
|----------------|-----------------------------|----------------------------------------------------------|------------------------------------------------------------|-----------------------------------|-------------------------------|------------------------------|
|                | Ch                          | 100se a Wi                                               | ireless                                                    | Netw                              | vork                          |                              |
|                | Sele<br>is n<br>net         | ect a Wireless Ne<br>ot found,please<br>work manually. 1 | etwork to c<br>click <mark>Refre</mark> s<br>Then, click l | onnect to<br>sh list, or<br>Next. | o. If the wire<br>enter the S | eless network<br>SSID of the |
| 0              | SSID                        | Mac Address                                              | Channel                                                    | Signal                            | Security                      | Speed                        |
|                | ES_LINK_TENDA<br>TP-LINK_ES | c83&351&ffc8<br>001d0f492380                             | 6                                                          | 80%<br>20%                        | WEP (64<br>Disable            | 54Mbps<br>54Mbps             |
| 0              | SSID                        |                                                          | You can ma                                                 | anually en                        | Renter the SSID               | efresh List<br>of the        |
| There are      | 2 wireless                  | networks.                                                | wireless ne                                                | etwork.<br>Ba                     | ack Nex                       | t Exit                       |
| 802.11B/802.11 | IG WIFI-Brid                | lge                                                      | Setup                                                      | Wizar                             | rd Mod                        | el:VAP11G                    |

For example, if you select the "ES\_LINK\_TENDA" to connect to, press "Next", input the ascii code of your password in hex format. You can look up the ascii code of your password in the ascii table (Addenda 1). For example, if your password is "hello", you should input 68656c6c6f in "Key1", then press "Next" to

finish.

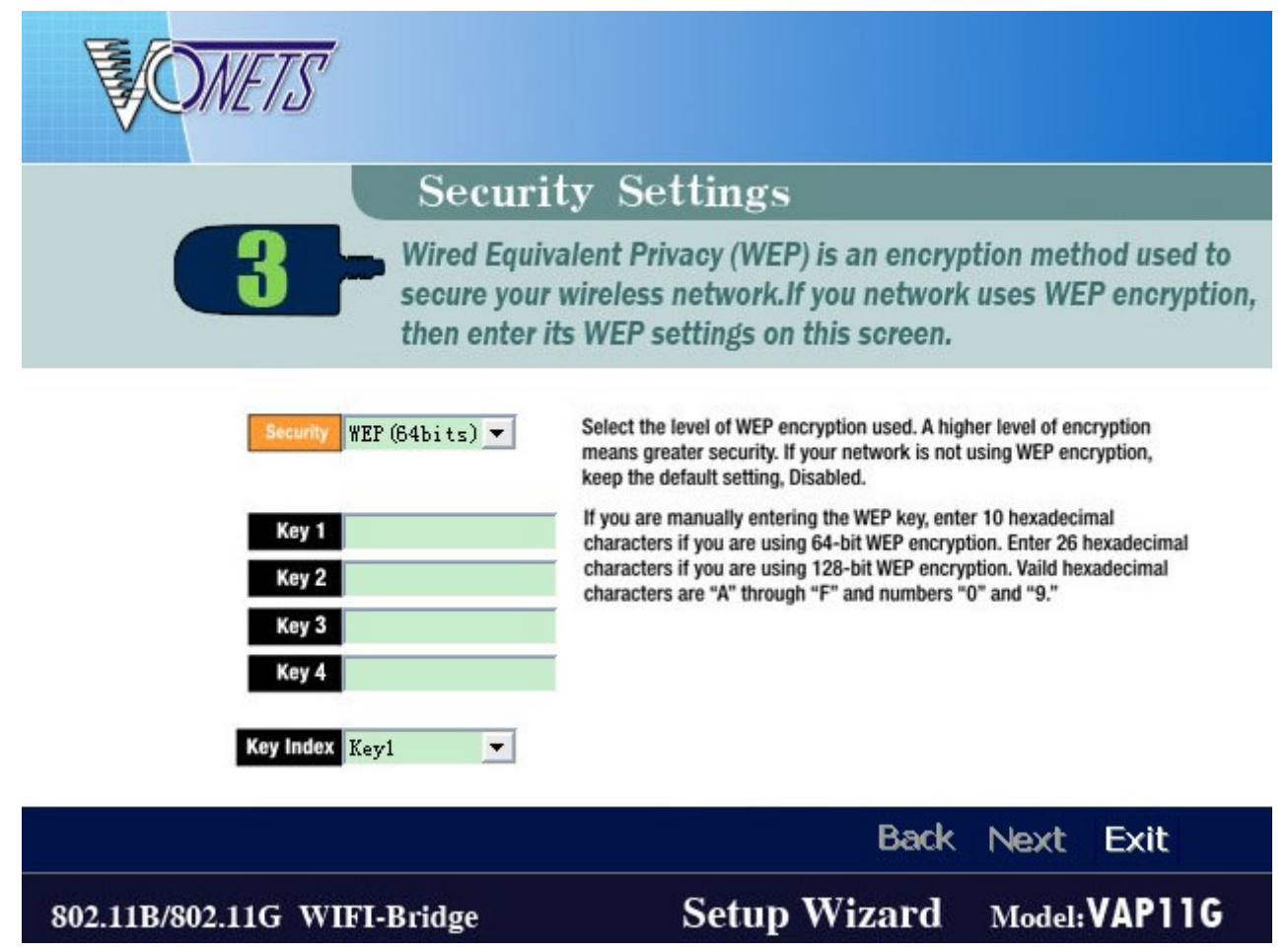

If now your PC could access to internet through this Wi-Fi module, it means the Wi-Fi module has been debugged well. You can remove the Wi-Fi module from your PC, and connect to DVR's USB and LAN ports, power on the DVR. Meanwhile, please find a PC within the same LAN, start to Ping the DVR, and see whether the DVR could be connected to the same wireless network or not. Note: After connecting the Wi-Fi module to DVR, normally it takes 6~7 minutes to ping through the PC. The defaulted IP address is 192.168.0.220. If this is not with the same network segment of router, you're required to change the IP). If the DVR is ping through the computer, it means it is connected to the same wireless network, and you can control it on software.